# How to View Course Requests in Skyward Family Access

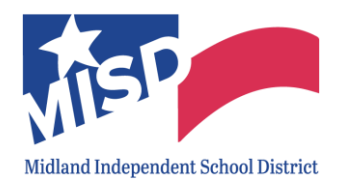

Course Requests for the next school year are now available in Skyward Family Access. Students were able to request up to 3 alternate **ELECTIVE** courses. If an elective course the student selected is not available, the alternate elective courses will be considered.

To view your child's next school year Course Requests, please follow these instructions.

### Log into Skyward Family Access

- 1. Go to www.midlandisd.net
- 2. Click on Students & Parents

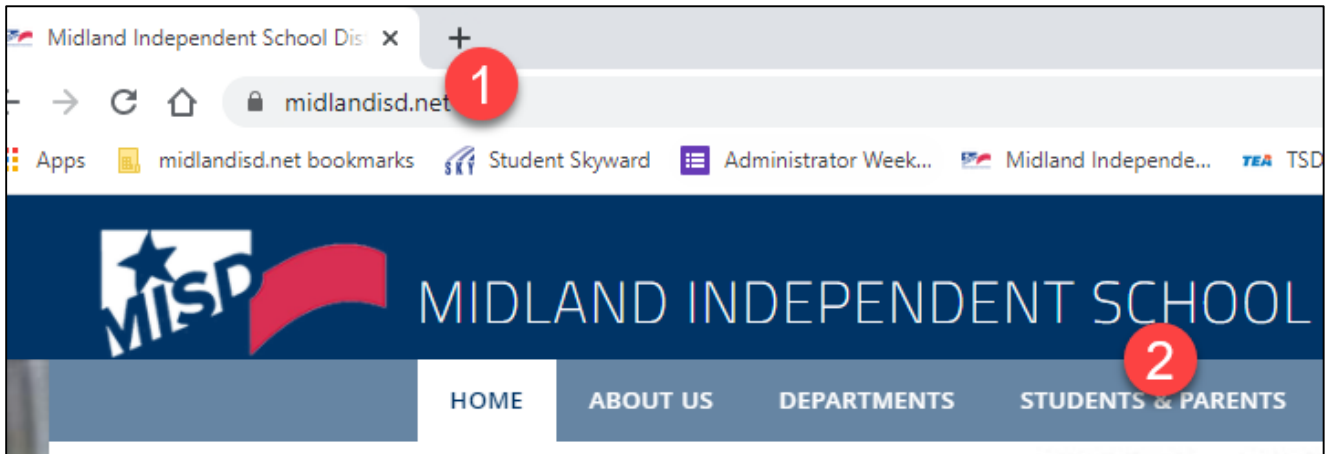

3. Click the Skyward link.

| MER MI                       | DLAND INDEPEN          | istrict Home Select a School & Translate & User Options & DENT SCHOOL DISTRICT | Д |
|------------------------------|------------------------|--------------------------------------------------------------------------------|---|
| нс                           | DME ABOUT US DEPARTMEN | TS STUDENTS & PARENTS FOR STAFF                                                |   |
| cc                           | MMUNITY CAMPUSES SCHO  | OL BOARD CAREERS                                                               |   |
| Students & Parents Directory |                        |                                                                                |   |
| А                            | Н                      | <u>School Choice Fair</u>                                                      |   |
|                              |                        |                                                                                |   |
| <u>Anonymous Alerts</u>      | • <u>Handbook</u>      | • Skyward 3                                                                    |   |

# How to View Course Requests in Skyward Family Access

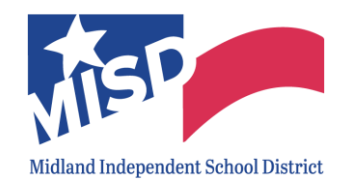

4. Click Login Now under Skyward Family Access.

| MET N                                                                                                   | District Home Select a School < Translate < User Options <                                          | Q |
|----------------------------------------------------------------------------------------------------|----------------------------------------------------------------------------------------------------|---|
|                                                                                                    | HOME ABOUT US DEPARTMENTS STUDENTS & PARENTS FOR STAFF                                              |   |
|                                                                                                    | COMMUNITY CAMPUSES SCHOOL BOARD CAREERS                                                             |   |
| SKYWARD                                                                                                 | <u>Iraducir al español</u>                                                                          |   |
| > Skyward<br>> Skyward Student - Help<br>Page                                                           |                                                                                                    |   |
| + Family Access -<br>Frequently Asked<br>Questions                                                      | Skyward Family Access                                                                               |   |
| <ul> <li>&gt; Skyward Quick Tip Video</li> <li>&gt; Six Weeks Reporting<br/>Periods Calendar</li> </ul> | s Login Now 4<br>Skyward Family Access is a web-based service that allows parents/guardians to view |   |

- 5. Enter your **Login ID** and **Password.** *Note: If you do not know your login information, contact your child's campus.*
- 6. Click Sign In.

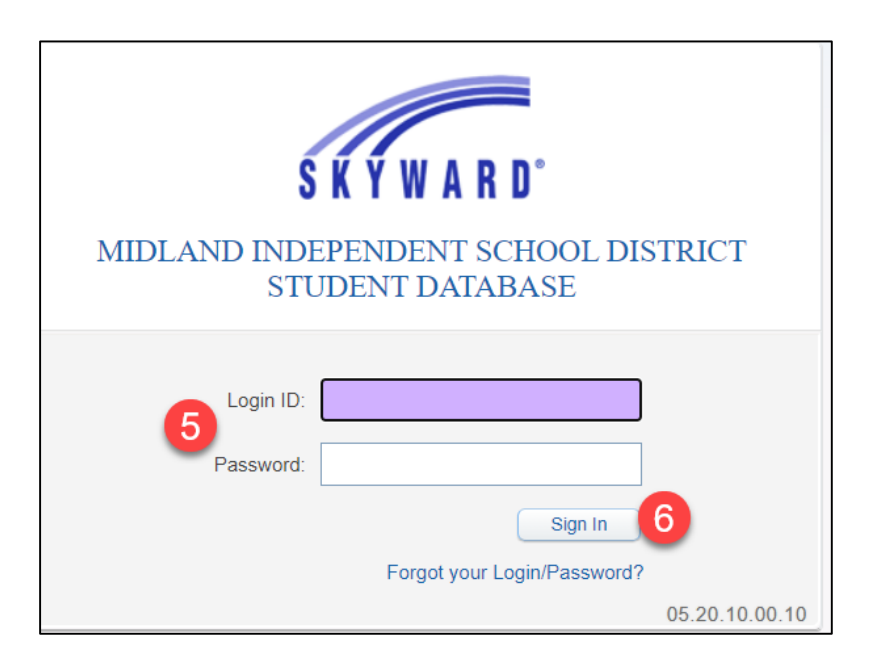

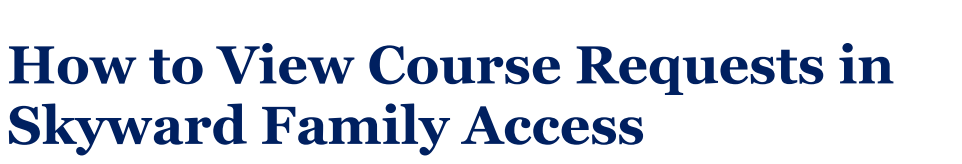

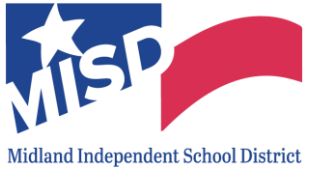

#### **View Next School Year Course Requests**

1. Once logged into Skyward Family Access, select your child from the dropdown menu at the top of the page.

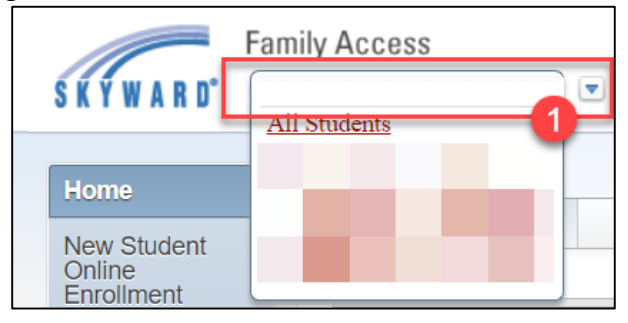

2. Click the + sign on the left to expand if needed and then click **Schedule**.

| Family Access                       | My Account Exit              |  |
|-------------------------------------|------------------------------|--|
| SKYWARD 📼                           | District Links               |  |
| You have unread messages            | Upcoming Events     Calendar |  |
| Home a message                      | Fri Feb 12, 2021             |  |
| New Student<br>Online<br>Enrollment |                              |  |
| Ethnicity/Race                      |                              |  |
| Calendar                            |                              |  |
| Gradebook                           |                              |  |
| Attendance                          |                              |  |
| Student Info                        |                              |  |
| Schedule 2                          |                              |  |

3. Click **Request Courses for [Next School Year] in [CAMPUS NAME].** If the next year campus is incorrect, contact your child's next year campus.

| Home New Student Online Enrollment Currently Scheduled Class: Wed Mar 16, 2022 4:28pm Course Requests Request Courses for 2022-2023 in 1 HIGH                                                                                                    | S K Y W A R D°                      | amily Access | My Account Contact Us Exit              |
|----------------------------------------------------------------------------------------------------|-------------------------------------|--------------|-----------------------------------------|
| New Student<br>Online<br>Enrollment                                                                                                    | Home                                | Schedule     | Course Requests                         |
|                                                                                                    | New Student<br>Online<br>Enrollment |              | Request Courses for 2022-2023 in 1 HIGH |
| Student Info         Schedule         Schedule | Student Info<br>Schedule            |              |                                         |

Last updated: 11/8/2022

# How to View Course Requests in Skyward Family Access

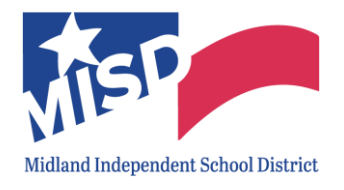

4. Select **View Requested Courses** and/or **View Alternates** to display your child's next school year Course Requests.

| Vie | w Request | ts for 2022-2023 in HIGH                         | ٤    | < |
|-----|-----------|--------------------------------------------------|------|---|
|     |           | HIGH) View Requested Courses View Alternat       | es 💰 |   |
|     | Т         | Total Requests/Scheduled: 7 Total Credits: 0.000 |      |   |
|     | Selected  | Courses                                          |      |   |
|     | ELAR80    | ENG LANG ARTS & READING 8<br>0.000 Credits       |      |   |
|     | ELEC03    | HEALTH<br>0.000 Credits                          |      |   |
|     | ELEC04    | TEEN LEADERSHIP 1<br>0.000 Credits               |      |   |
|     | MATH80    | MATH 8<br>0.000 Credits                          |      |   |
|     | PE8006    | PE 8 - BOYS ATHLETICS<br>0.000 Credits           |      |   |
|     | SCIE80    | SCIENCE 8<br>0.000 Credits                       |      |   |
|     | SOCI80    | SOCIAL STUDIES 8<br>0.000 Credits                |      |   |

| Viev | v Req | uests for 2022-2023 in              | HIGH                   |                                                                      | × |
|------|-------|-------------------------------------|------------------------|----------------------------------------------------------------------|---|
|      |       | (/ HIGH)                            | View Requested Courses | View Alternates                                                      | - |
|      |       |                                     |                        | Total Requests/Scheduled: 7 Total Alternates: 1 Total Credits: 0.000 |   |
|      | Sele  | cted Alternate Courses              | <b>;</b>               |                                                                      |   |
|      | 1     | CTE300 COLLEGE & 0<br>0.000 Credits | CAREER READINESS - 8   |                                                                      |   |
|      |       |                                     |                        |                                                                      |   |
|      |       |                                     |                        |                                                                      |   |
|      | A max | timum of 2 Alternate Cou            | irses can be assigned. |                                                                      |   |